# Getting Started With Checklists in the ThermoWorks App and Cloud

Before connecting a Bluetooth<sup>®</sup> Probe to the ThermoWorks App, follow these simple steps for best results:

#### Step 1: Create a ThermoWorks Cloud Account on a Paid Tier

Go to <u>cloud.thermoworks.com</u> on your browser, create an account and sign up for the Pro Tier (only \$9 per month for up to 10 devices), Business Pro or Business Pro Plus Tier. See the <u>ThermoWorks Cloud page</u> for more information on cloud tiers.

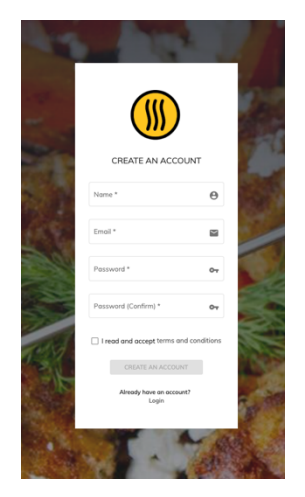

### Step 2: Create your checklists in the ThermoWorks Cloud

Create an unlimited number of checklists in the Cloud on your browser with all your food items and yes/no questions and your preferred corrective actions and they will be accessible automatically in the ThermoWorks app on your devices after login.

| 🊯 ThermoWorks Cloud 🛛 🚍                                        |                                                                           |                     |                          |              | Send Feedback              | Tom Fisher 🗸               | ۹ |
|----------------------------------------------------------------|---------------------------------------------------------------------------|---------------------|--------------------------|--------------|----------------------------|----------------------------|---|
| Torn Fisher<br>tom.fisher@thermoworks.com<br>ThermoWorks Cloud | Checklists by ThermoWorks (Betr                                           | Corrections         |                          |              |                            |                            | 4 |
| E Dashboard                                                    |                                                                           |                     |                          |              |                            | Create New Checklis        |   |
| 5= Criecklists (Beta)                                          | Name                                                                      | Number of Questions | Assigned Locations       | Last Run     | Actions                    | $\smile$                   | ~ |
| Checklists                                                     | Store Opening Prep Line (Show Demo)<br>Run checklist before opening store | 12                  | St. George               | Aug 1, 2024  | / =                        |                            |   |
| 0 Corrective Actions                                           | Closing Checklist                                                         | 9                   | American Fork, UT Office | May 20, 2024 | / \min                     |                            |   |
| Locations                                                      |                                                                           |                     |                          |              | items per page: 1 - 2 of 2 | $K \leftrightarrow \Sigma$ | × |
| Cloud Admin Menu                                               |                                                                           |                     |                          |              |                            |                            |   |
| STE Contact Support Help Center                                |                                                                           |                     |                          |              |                            |                            |   |

# Step 3: Download the ThermoWorks App

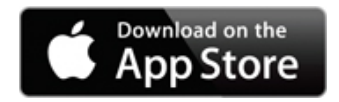

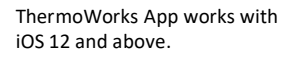

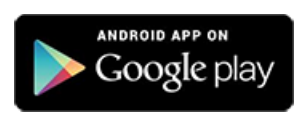

ThermoWorks App works with Android 9.0 and above.

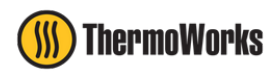

## Step 4: Open Checklists in the ThermoWorks App

Log in to the ThermoWorks App using the same login for the ThermoWorks Cloud, and access the Checklist menu from the upper left drop-down menu and select **Checklists (Beta)** to run your checklists and connect ThermoWorks Bluetooth probes.

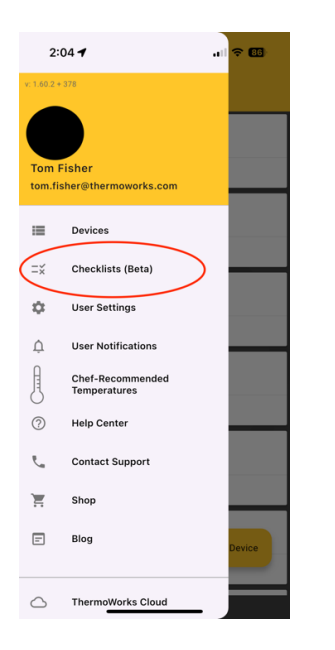

## Step 5: Run Checklists in the App and Select a Device

Select **Run** next to the checklist you want to run, then **Select a device** to choose a device from the list of Bluetooth devices that are turned on and in proximity to your phone or tablet. You're now ready to run your checklist.

| 2:04 🕇                                                  |                                              | 🗢 📧       |
|---------------------------------------------------------|----------------------------------------------|-----------|
| =                                                       | =¥Checklis                                   | ts (Beta) |
| Selected Loca                                           | ation: All locations                         | *         |
| Available Ch<br>Store Opening Pre<br>last run: 8/1/2024 | ecklists<br>ep Line (Show Demo)<br>4 8:24 AM | RUN       |
| Closing Checklist<br>last run: 5/20/202                 | 24 2:18 PM                                   | RUN       |
| In Progress                                             | Checklists                                   |           |
| Store Opening Pre<br>started at: 8/9/20                 | ep Line (Show Demo)<br>024 10:32 AM          | >         |
| Store Opening Presstarted at: 8/1/20                    | ep Line (Show Demo)<br>124 8:15 AM           | >         |
| Store Opening Presstarted at: 7/31/2                    | ep Line (Show Demo)<br>2024 2:50 PM          | >         |
| Store Opening Pre<br>started at: 7/31/2                 | ep Line (Show Demo)<br>2024 2:49 PM          | >         |
| Store Opening Pre<br>started at: 7/31/2                 | ep Line (Show Demo)<br>2024 2:26 PM          | >         |
| Store Opening Presstarted at: 7/31/2                    | ep Line (Show Demo)<br>2024 10:18 AM         | >         |
| Store Opening Pr                                        | ep Line (Show Demo)                          | 、<br>、    |

For further help setting up your Bluetooth devices, call or email ThermoWorks Technical Support at <u>techsupport@thermoworks.com</u>, 385-330-0591.

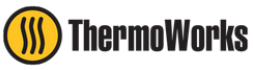